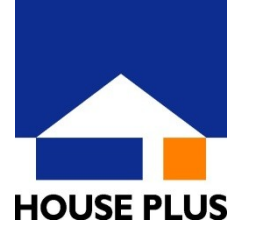

## 子育てグリーン住宅支援事業 「発行受付書」ご申請について

※ポータルサイトからのみご申請可能です

## 2025年5月30日より「子育てグリーン住宅支援事業」の交付申請(予約含む)が開始されました。 住宅の性能を証明する住宅証明書等について、成果物の発行・交付前に「発行受付書」を提出する ことで、交付申請予約時の提出書類とすることができます。

※予約なしで交付申請を行う場合は、本お手続きは不要です。(「発行受付書」が必要な場合の申請方法です) 交付申請のお手続き詳細については、子育てグリーン住宅支援事業ホームページより『交付申請手引き』をご確認ください。

## ご申請は、以下の手順でお願いします

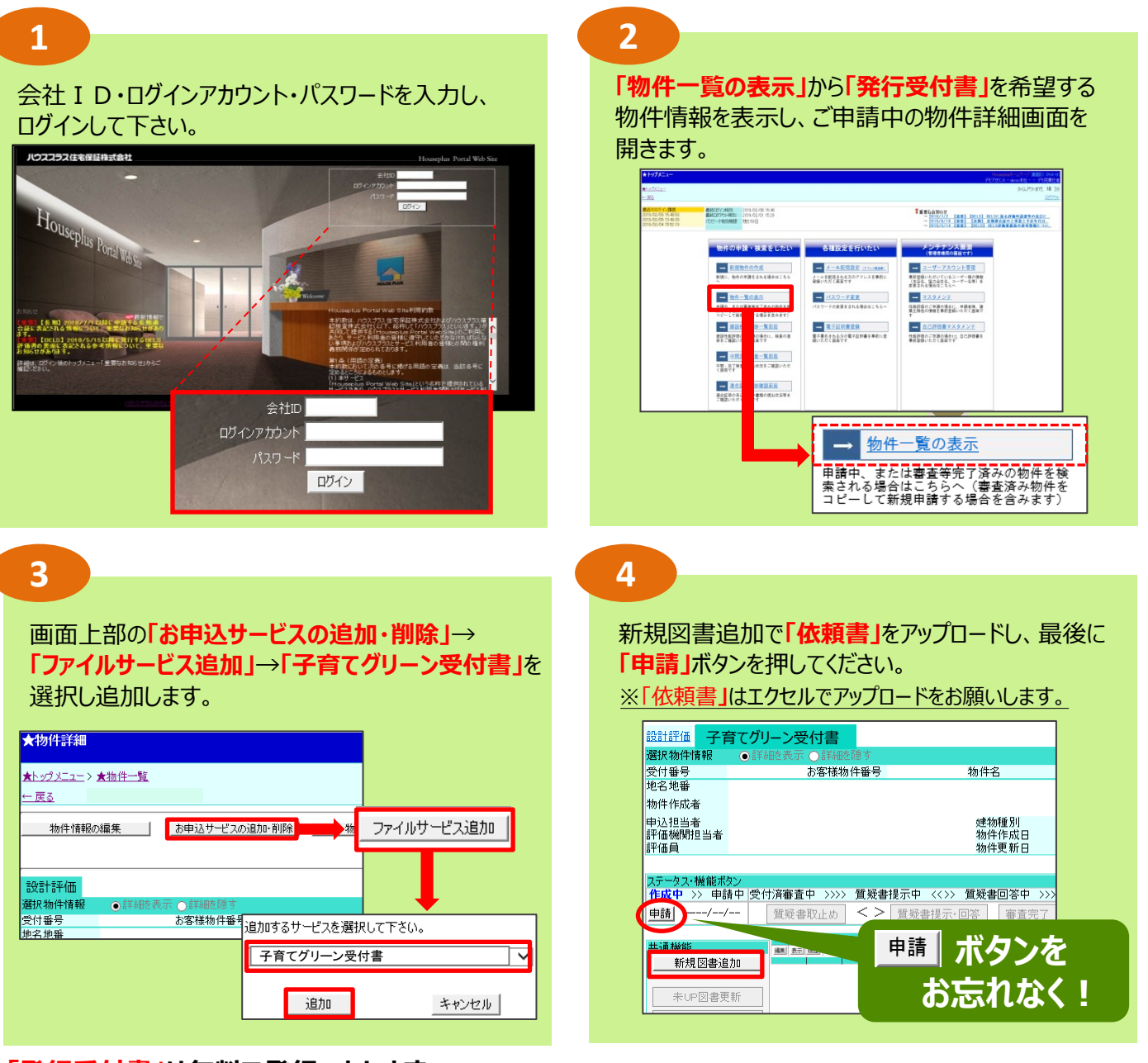

「発行受付書」は無料で発行いたします。 ご依頼いただいてから<u>約2営業日※</u>でポータルサイト 上にアップロードいたします。

※元の証明書等のサービスを受付をさせていただいてからの日数です ※ご申請時に不備や記入漏れ等がある場合はさらに日数を要します お問い合わせ先 ハウスプラス住宅保証株式会社 営業推進部 TEL:03-4531-7205